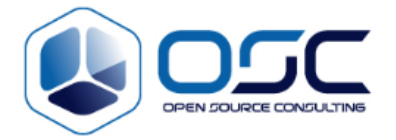

# Scouter 장애 대응 매뉴얼

Focus Area:

**Product/Process:** 

Prepared By:

| Document Owner(s) | Project/Organization Role |
|-------------------|---------------------------|
|                   |                           |

## **Project Status Report Version Control**

| Version | Date | Author | Change Description |  |  |  |  |  |  |
|---------|------|--------|--------------------|--|--|--|--|--|--|
|         |      |        |                    |  |  |  |  |  |  |

#### Software Version

| Version | Product        |
|---------|----------------|
|         | Scouter Server |
|         | Scouter client |

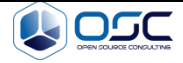

| 1. | 시작혀   | ት기                                       | 3    |
|----|-------|------------------------------------------|------|
| 1. | 1 스   | 카우터란?                                    | 3    |
| 2. | Scout | ter 서버 기동 및 정지                           | 4    |
| 2. | 1 스   | 카우터 서버의 기동                               | 4    |
| 2. | 2 스   | 카우터 서버의 정지                               | 4    |
| 3. | Scout | ter 서버 서비스 체크                            | 5    |
| 3. | 1 So  | couter Server Process Status             | 5    |
| 3. | 2 Po  | ort Listen 정상 여부 확인                      | 5    |
| 3. | .3 So | couter 서버 리소스 체크                         | 6    |
|    | 3.3.1 | CPU 사용량                                  | 6    |
|    | 3.3.2 | Memory 사용량                               | 7    |
|    | 3.3.3 | 프로세스 과부하 cpu 여부 확인                       | 7    |
|    | 3.3.4 | Disk Usage                               | 8    |
| 4. | 장애    | 유형별 대응 방법                                | 9    |
| 4. | 1 So  | couter 접속 실패시                            | 9    |
|    | 4.1.1 | 리소스 및 프로세스 체크                            | 9    |
|    | 4.1.2 | Too many Openfiles                       | 9    |
|    | 4.1.3 | Server Crash                             | .10  |
| 4. | 2 대   | 시보드 모니터링 실패                              | . 11 |
|    | 4.2.1 | 오브젝트 타입 오류에 의한 모니터링 실패                   | . 12 |
|    | 4.2.2 | 모니터링 인터페이스 오류                            | . 14 |
| 5. | APPE  | NDICES                                   | .16  |
| 5. | 1 D   | ocument Guidelines                       | .16  |
| 5. | 2 Pi  | roject Migration Report Sections Omitted | .16  |
|    |       |                                          |      |

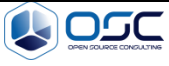

# 1. 시작하기

#### 1.1 스카우터란?

스카우터는 복잡한 Multi Tier 환경의 웹 기반 시스템에 대한 효율적인 성능 모니터링 체계를 마련함으로써 주어진 시스템 자원의 활용도를 극대화 시키는 오픈소스 APM이다.

#### • 웹 애플리케이션 관리 (사전 장애 예측)

-WAS 구간의 모니터링을 활용한 WEB/DB의 명확한 원인 규명 -구체적인 시스템의 개선 방향 지시 -고객 서비스에 대한 품질 향상 제공

#### • 비즈니스 트랜잭션 관리

-요청에 대한 서비스 중심의 성능 관리 제공 -트랜잭션 응답시간 분포도(XLog)를 통한 관리 -트렌드 분석을 통한 관리 및 리포팅

#### • 오픈소스 모니터링 및 확장팩

-표준화된 운영관리, 최적의 모니터링 구현 방안 제시 -업무 특성에 적합한 최적화된 분석, 점검 방안 제시 -오픈소스 인프라 확장 추진 로드맵 제시

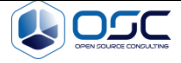

# 2. Scouter 서버 기동 및 정지

# 2.1 스카우터 서버의 기동

#### cd /opt/apm/scouter/server

#### sh ./startup.sh

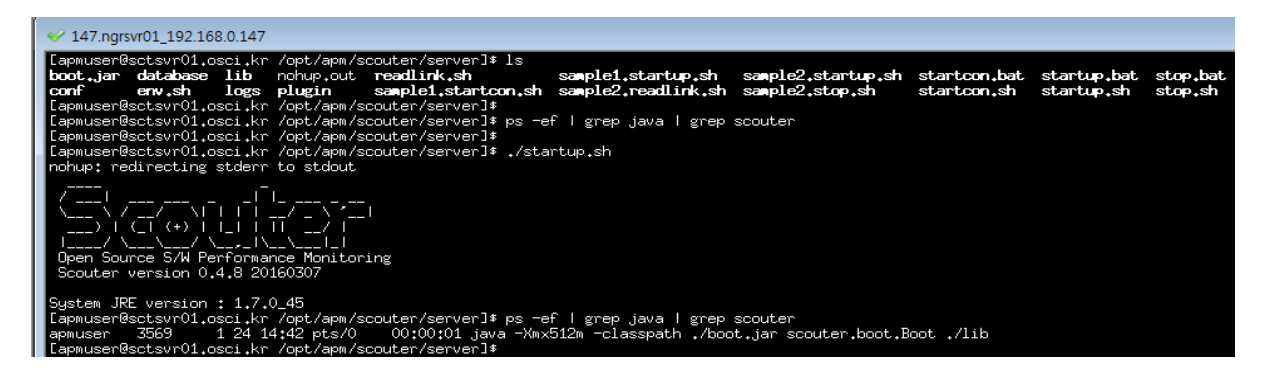

# 2.2 스카우터 서버의 정지

#### cd /opt/apm/scouter/server

## sh ./stop.sh

| ✓ 147.ngrsvr01_192.168.0.147                                                                                                    |       |
|----------------------------------------------------------------------------------------------------|-------|
| [apmuser@sctsvr01.osci.kr /opt/apm/scouter/server]\$ ls                                                                                                    |       |
| 3969, scouter configure with logs plugin samplel, startcon, sh sample2, readlink, sh sample2, stop, sh startcon, sh startcup, sh star<br>Last startcon sh startcup sh startcup sh startcon sh sample2, readlink, sh sample2, stop, sh startcon, sh startc                                                                                                    | op₊sh |
| boot, jar batabase iib hohup, out reablink, sh samplei, startup, sh samplez, startup, sh startup, sh startup, bat startup, bat startus, bat startup, bat startup, bat startup, bat startup, bat startup, bat startup, bat startup, bat startup, bat startup, bat startup, bat startup, bat startup, bat startup, bat startup, bat startup, bat startup, bat startup, bat startup, |       |
| TapmuserBartsvr01.osci.kr /opt/apm/scouter/server]*                                                                                                    |       |
| [apmuser@sctsvr01.osci.kr /opt/apm/scouter/server]\$ ps -ef   grep java   grep scouter                                                                                                    |       |
| apmuser 3569 1 0 14:42 pts/0 00:00:02 java -Xmx512m -classpath //boot.jar scouter.boot.Boot ./lib                                                                                                    |       |
| Capmuser@sctsvr01.osci.kr /opt/apm/scouter/server]\$                                                                                                    |       |
| [apmuser@sctsvr01.osci.kr /opt/apm/scouter/server]≸                                                                                                    |       |
| Lapmuser&sctsvr01.osci.kr /opt/apm/scouter/server]\$ ./stop.sh                                                                                                    |       |
| LaphuserWsctsvrUl.osci.kr /opt/apm/scouter/server]                                                                                                    |       |
| Laphulseresctsvrul.osoi.kr /opt/aphi/scoluter/server]*                                                                                                    |       |
| Laphilusertesetsvirol, ostil.kr. /opt/aphil/seducer/serveris/ps/er i grep java i grep seducer.<br>Laphilusertesetsvirol, ostil.kr. /opt/aphil/serveris/ps/er i grep java i grep seducer.                                                                                                    |       |
| LapmuserBactswird1.osci, kr. /opt/apm/scouter/server]\$                                                                                                    |       |
| lapmuser@sctsvr01.osci.kr /opt/apm/scouter/server]#                                                                                                    |       |
|                                                                                                    |       |

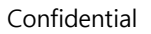

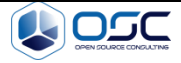

# 3. Scouter 서버 서비스 체크

#### **3.1 Scouter Server Process Status**

서비스 되어지는 Scouter 서버의 실행상태에 대해서 모니터링을 합니다.

ps -ef | grep \${processName}

ex) ps -ef | grep java | grep Scouter

항목 설명

ps 명령을 통해서 해당 프로세스의 현재 동작 여부를 확인합니다.

정상 여부 확인 : 프로세스 목록에 해당 내용이 있어야만 합니다.

jboss 30777 30646 0 May15 ? 00:29:58 /opt/java/jdk1.6.0\_45/bin/java -D[Scouter] XX:+UseCompressedOops -server -Xms1024m -Xmx1024m -XX:MaxPermSize=256m -verbose:gc -XX:+PrintGCDetails

## 3.2 Port Listen 정상 여부 확인

netstat --an | grep \${servicePort}

ex) netstat -an | grep 6100

\$ ps -efigrep javalgrep Scouter

항목 설명

netstat 명령을 통해서 해당 프로세스의 현재 Network 동작 여부를 확인합니다.

정상 여부 확인 : Port 목록에 해당 서비스에서 사용되는 포트가 LISTEN 항목으로 되어 있어야 합니다.

Confidential

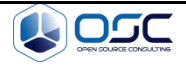

| \$ netsta | ıt -an I gr | ер 6100   |      |        |
|-----------|-------------|-----------|------|--------|
| tcp       | 0           | 0 :::6100 | ···* | LISTEN |
|           |             |           |      |        |

## 3.3 Scouter 서버 리소스 체크

| 대항목           | 중항목                    | 설명                 |                   |  |  |
|---------------|------------------------|--------------------|-------------------|--|--|
| 06            | System Resource Usage  | CPU 사용량            | CPU 전체 사용량        |  |  |
|               | System nesource Usage  | Memory 사용량         | Memory 전체 사용량     |  |  |
|               | Process Resource Usage | Process CPU 과부하 사용 | 프로세스 CPU 사용률      |  |  |
| 운영환경<br>서버 상태 |                        | Disk Usage         | 설치 디스크의 사용량       |  |  |
|               | Server Status          | Server Status      | Server Life Cycle |  |  |

#### 3.3.1 CPU 사용량

Scouter 서버의 CPU사용량 체크를 위하여 다음의 명령어를 통해 모니터링을 진행합니다.

#### vmstat 1 100

항목 설명

us : user cpu usage

sy : system cpu usage

id : cpu idle usage

정상 여부 확인 : id 60% 이상일 경우 양호, id 30% 미만인 경우 위험

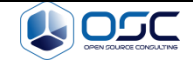

| <mark>\$</mark> v | mstat | <mark>: 1 100</mark> |         |      |       |    |    |      |    |       |    |                |      |      |       |   |   |
|-------------------|-------|----------------------|---------|------|-------|----|----|------|----|-------|----|----------------|------|------|-------|---|---|
| pro               | )CS   |                      | -memory | /    | SWa   | ap |    | -io- | s  | yster | n  | <mark>C</mark> | pu   | -    |       |   |   |
| r                 | b     | swpd                 | free    | buff | cache | si | SO |      | bi | bo    | ir | n cs           | us s | y id | wa st |   |   |
| 0                 | 0 85  | 53424                | 69016   | 4648 | 29128 |    | 0  | 0    | 13 |       | 8  | 8              | 4    | 0    | 0 99  | 0 | 0 |
| 0                 | 0 85  | 53424                | 69008   | 4648 | 29128 |    | 0  | 0    | 0  |       | 0  | 113            | 242  | 0    | 0 100 | 0 | 0 |
| 0                 | 0 85  | 53424                | 69008   | 4648 | 29128 |    | 0  | 0    | 0  |       | 0  | 75             | 211  | 0    | 0 100 | 0 | 0 |
| 0                 | 0 85  | 53424                | 69008   | 4648 | 29128 |    | 0  | 0    | 0  |       | 0  | 106            | 254  | 0    | 0 100 | 0 | 0 |
| 0                 | 0 85  | 53424                | 69008   | 4648 | 29128 |    | 0  | 0    | 0  |       | 0  | 73             | 208  | 0    | 0 100 | 0 | 0 |
| 0                 | 0 85  | 53424                | 69008   | 4648 | 29128 |    | 0  | 0    | 0  |       | 0  | 118            | 263  | 0    | 0 100 | 0 | 0 |
| 0                 | 0 85  | 53424                | 69008   | 4648 | 29128 |    | 0  | 0    | 0  |       | 0  | 78             | 203  | 0    | 0 100 | 0 | 0 |
| 0                 | 0 85  | 53424                | 69008   | 4648 | 29128 |    | 0  | 0    | 0  |       | 0  | 95             | 244  | 0    | 0 100 | 0 | 0 |
| 0                 | 0 85  | 53424                | 69008   | 4648 | 29128 |    | 0  | 0    | 0  |       | 0  | 89             | 219  | 0    | 0 100 | 0 | 0 |
| 0                 | 0 85  | 53424                | 69008   | 4648 | 29128 |    | 0  | 0    | 0  |       | 0  | 85             | 237  | 0    | 0 100 | 0 | 0 |
| 0                 | 0 85  | 53424                | 69008   | 4648 | 29128 |    | 0  | 0    | 0  |       | 0  | 93             | 221  | 0    | 0 100 | 0 | 0 |
| 0                 | 0 85  | 53424                | 69008   | 4648 | 29128 |    | 0  | 0    | 0  |       | 0  | 109            | 244  | 1    | 0 100 | 0 | 0 |

#### 3.3.2 Memory 사용량

사용서비스 되어지는 Memory 사용량 체크를 위하여 다음의 명령어를 통해 모니터링을 진행합니다.

vmstat 1 100

항목 설명

total : 전체 메모리 용량 used : 메모리 사용량 free : 여유 메모리 공간 shared : 공유메모리 사용량 buffers : 버퍼 메모리 공간 cached : 캐쉬메모리 사용량

정상 여부 확인 : free 최소 여유공간이 전체 메모리 대비 최소 10% 이상일 경우

| <mark>\$ free -m</mark> |         |      |        |         |        |   |    |
|-------------------------|---------|------|--------|---------|--------|---|----|
| total                   | used    | free | shared | buffers | cached |   |    |
| Mem:                    | 1877    | 18   | 10     | 66      | 0      | 0 | 30 |
| -/+ buffers             | /cache: | 1779 | 98     | 3       |        |   |    |
| Swap:                   | 4031    | 83   | 31 3   | 200     |        |   |    |

## 3.3.3 프로세스 과부하 cpu 여부 확인

서비스 되어지는 process 의 CPU 사용량이 과부하 인지 여부를 체크합니다.

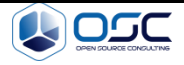

top

항목 설명

top 명령을 통해서 해당 프로세스의 현재 CPU 정보를 확인합니다.

정상 여부 확인 : 프로세스당 CPU 사용이 많은지 여부를 확인합니다.

| <mark>\$ top</mark>                                                                                     |
|----------------------------------------------------------------------------------------------------|
| top - 03:14:41 up 14 days, 12:59, 4 users, load average: 0.19, 0.13, 0.09                               |
| Tasks: 336 total, 1 running, 335 sleeping, 0 stopped, 0 zombie                                          |
| Cpu(s): 3.7%us, 3.5%sy, 0.0%ni, 92.1%id, 0.7%wa, 0.0%hi, 0.0%si, 0.0%st                                 |
| Mem: 16271536k total, 15962368k used, 309168k free, 697304k buffers                                     |
| Swap: 16777208k total, 529588k used, 16247620k free, 6697584k cached                                    |
|                                                                                                    |
| PID USER PR NI VIRT RES SHR S <mark>%CPU</mark> %MEM TIME+ COMMAND                                      |
| 28336 jboss 20 0 4003m 798m 15m S 1.0 5.0 20:21.52 /opt/java/jdk1.6.0_45/bin/java -D[Scouter] -         |
| XX:+UseCompr                                                                                            |
| 1732 jboss   20   0 6051m 115m  11m S   0.0   0.7   1:29.62 java -server -cp lib/*                      |
| org.ngrinder.NGrinderAgentStarter                                                                       |
| 31319 jboss 20 0 915m 7096 1216 S 0.0 0.0 0:00.00 /app/jboss/jboss-ews-2.0.1/httpd/sbin/httpd.worker -f |
| /opt/we                                                                                                 |

#### 3.3.4 Disk Usage

서비스 되어지는 Disk 사용량을 파악하여 여유 공간을 확인합니다.

df -h

Г

정상 여부 확인 : 서비스 사용 영역 및 root 파일 시스템의 사용율이 80% 인 경우 위험으로 간주합니다.

| \$ df -h                         |      |      |               |      |            |
|----------------------------------|------|------|---------------|------|------------|
| Filesystem                       | Size | Used | Avail         | Use% | Mounted on |
| /dev/mapper/vg_rhevmtest-lv_root | 26G  | 23G  | 1 <u>.</u> 9G | 93%  | /scouter   |
| tmpfs                            | 939M | 72K  | 939M          | 1%   | /dev/shm   |
| /dev/vda1                        | 485M | 38M  | 422M          | 9%   | /boot      |

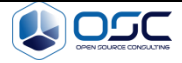

# 4. 장애 유형별 대응 방법

#### 4.1 Scouter 접속 실패시

## 4.1.1 리소스 및 프로세스 체크

본 문서 대분류 3. 항목 Scouter 서버 정상 동작 여부 확인을 진행

Thread dump를 이용한 서비스 dump 생성 후 서버 재기동

#### 4.1.2 Too many Openfiles

에러 상황 :

Too Many Open Files 에러가 발생하는 상황 (file 이 많이 열리거나, Socket 이 부족한 경우)

#### 파일 오픈이 많은 경우 java.io.IOException: Too many open files at java.lang.UNIXProcess.forkAndExec(Native Method) at java.lang.UNIXProcess.(UNIXProcess.java:54) at java.lang.UNIXProcess.forkAndExec(Native Method) at java.lang.UNIXProcess.(UNIXProcess.java:54) at java.lang.Runtime.execInternal(Native Method) at java.lang.Runtime.exec(Runtime.java:551)

#### 소켓 부족시 java.net.SocketException: Too many open files at java.net.PlainSocketImpl.accept(Compiled Code) at java.net.ServerSocket.implAccept(Compiled Code

해결방안 :

Confidential

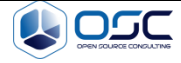

| ulimit –a 를          | 통한 시스템          | 리소스 확인          | 후 limit | s 제한      | 설정을 | 변경 |  |  |
|----------------------|-----------------|-----------------|---------|-----------|-----|----|--|--|
|                      |                 |                 |         |           |     |    |  |  |
| [jboss@KVM2 nod      | e1]\$ ulimit −a |                 |         |           |     |    |  |  |
| core file size       |                 | blocks, -c)     | 0       |           |     |    |  |  |
| data seg size        | (               | kbytes, -d)     | unlim   | nited     |     |    |  |  |
| scheduling priority  | (-e)            |                 | 0       |           |     |    |  |  |
| file size            |                 | (blocks, -f)    |         | unlimited |     |    |  |  |
| pending signals      | (-i)            |                 |         | 62338     |     |    |  |  |
| max locked memo      | ry (kbyte       | es, -I)         | 64      |           |     |    |  |  |
| max memory size      | (kby            | tes, -m)        | unlimit | ed        |     |    |  |  |
| open files           |                 | (-n)            |         | 35565     |     |    |  |  |
| pipe size            |                 | (512 bytes, -p) | 8       |           |     |    |  |  |
| POSIX message q      | ueues (bytes, - | q)              | 819200  |           |     |    |  |  |
| real-time priority   | (-r)            |                 |         | D         |     |    |  |  |
| stack size           |                 | (kbytes, -s)    | 1(      | 0240      |     |    |  |  |
| cpu time             |                 | (seconds, -t)   | u       | nlimited  |     |    |  |  |
| max user processe    | es (-u)         |                 | 102     | 4         |     |    |  |  |
| virtual memory       | (kt             | oytes, -v)      | unlin   | nited     |     |    |  |  |
| file locks           |                 | (-x)            |         | unlimite  | ed  |    |  |  |
|                      |                 |                 |         |           |     |    |  |  |
|                      |                 |                 |         |           |     |    |  |  |
|                      |                 |                 |         |           |     |    |  |  |
| vi /etc/security/lim | its.conf        |                 |         |           |     |    |  |  |
|                      | ft nofile       | 65506           |         |           |     |    |  |  |
| root so              |                 | 00000           |         |           |     |    |  |  |
| root ha              | tu notile       | 00000           |         |           |     |    |  |  |
| root be              | rd nproc        | 20080           |         |           |     |    |  |  |
| root na              | ft stack        | 20000           |         |           |     |    |  |  |
| root bo              | rd stack        | unlimited       |         |           |     |    |  |  |
| nooutor na           | nu stack        | 65526           |         |           |     |    |  |  |
| scouter -            | memlook         | 10240           |         |           |     |    |  |  |
| -                    | memiock         | 10240           |         |           |     |    |  |  |

# 4.1.3 Server Crash

에러 상황 :

Scouter 서버가 예기치 않게 중단이 되는 경우

|     | # 에러가 발생하는 상황    |         |  |
|-----|------------------|---------|--|
|     |                  |         |  |
|     | WAS Server Crash |         |  |
|     | JVM Crash        |         |  |
|     | 머신 Crash         |         |  |
| Cor | nfidential       | Page 10 |  |

HotSpot Error # 에러 분석방법 core파일이 생성되었는지 체크 생성되지 않았다면 생성되도록 설정(OS) core파일로 발생할 당시의 Crash원인을 분석 Core 파일이 생성되지 않았을 경우 :

# core 파일 사이즈 limit을 체크한다

ulimit -c 로 확인 Solaris의 경우 /etc/system의 sys:coredumpsize 확인 Linux의 경우 /etc/security/limits.conf HP-UX의 경우 maxdsiz → OS 엔지니어에게 요청한다

★ 생성 된 core 파일을 통한 분석 진행 필요.

#### 4.2 대시보드 모니터링 실패

J2EE 시스템 운영 상태 모니터링을 위해 필요한 각종 데이터를 서로 유기적으로 배치하여 제공하고 있으며, 유기적으로 배치된 시스템 상태에 대한 빠른 판단 및 효과적으로 제어할 수 있도록 돕고 있다.

<정상 서비스 화면>

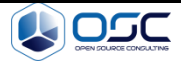

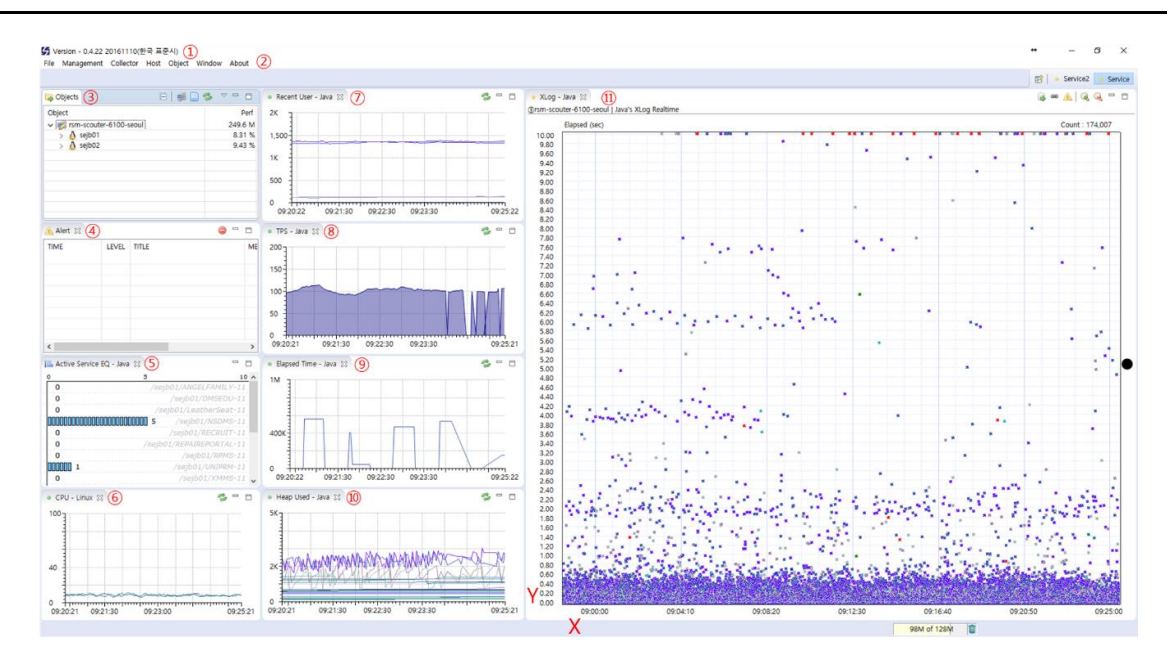

< 주요 대시보드 항목 >

|            | • 통신 단말 사용자 수 |
|------------|---------------|
| 시스템 사용자 정보 | • 방문자 수       |
|            | • 액티브 사용자 수   |
|            | • 초당 처리 건수    |
| 시스템 처리 상태  | • 시간당 호출 건수   |
|            | • 평균 응답시간     |
|            | • 시스템 CPU 사용량 |
| 지원상태       | • JVM CPU 사용량 |
|            | • 힙 메모리 사용량   |
|            | • 시스템 장애      |
| 상애/에디      | • 프로그램 에러     |

## 4.2.1 오브젝트 타입 오류에 의한 모니터링 실패

아래의 빨간색 항목과 같이 정상적인 모니터링이 되지 않을 상황 - OBJ

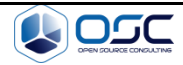

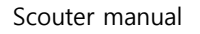

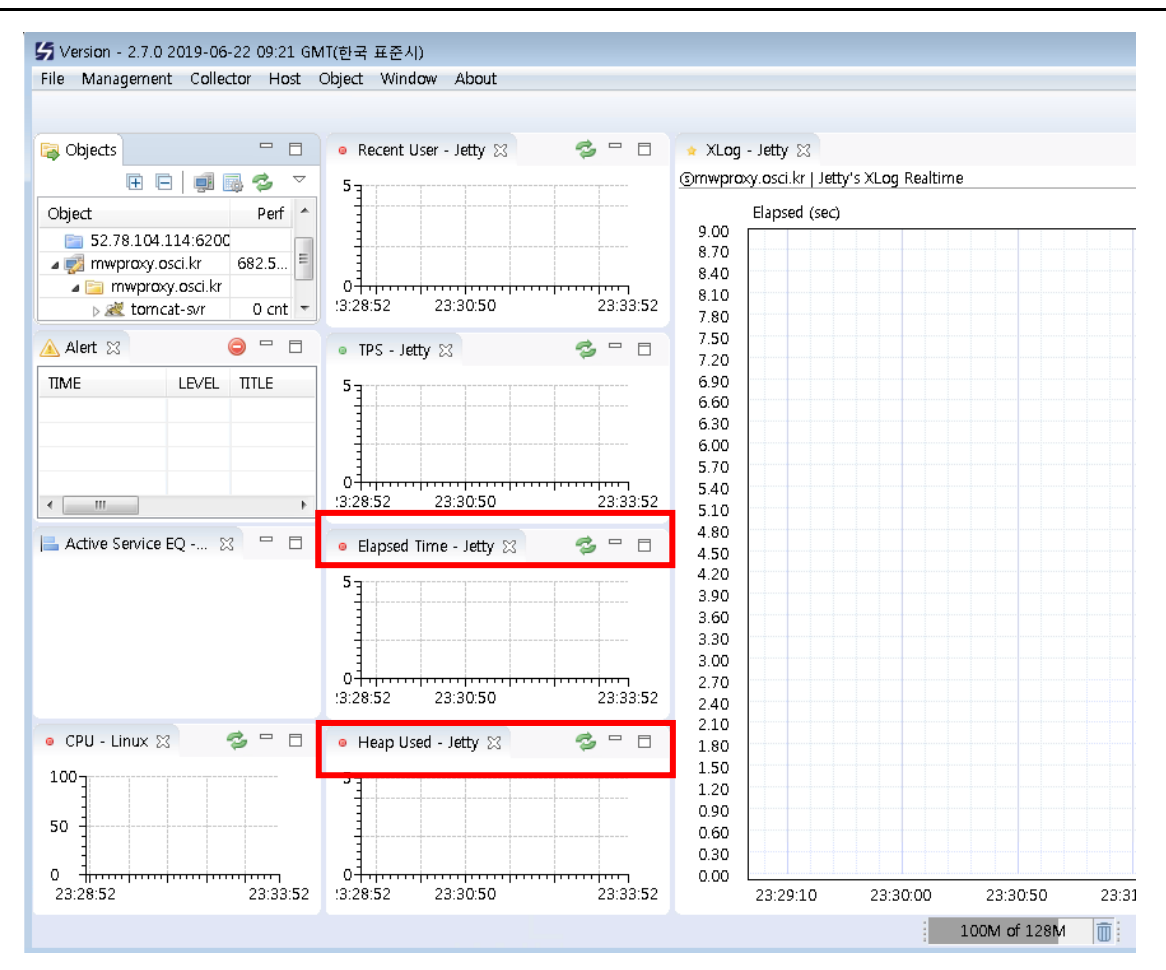

#### 해결 방법 : 서비스 Object type 설정

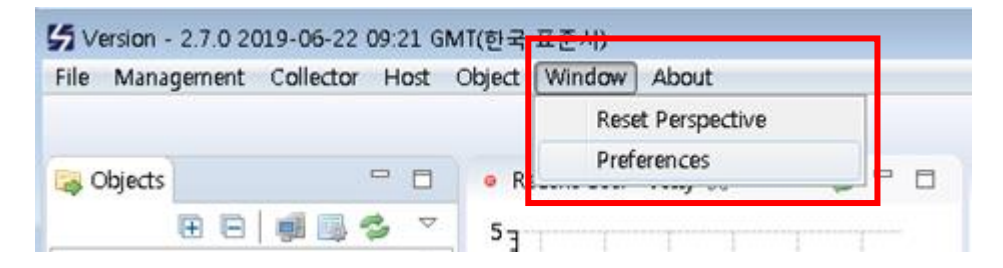

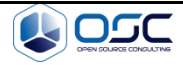

| type filter text | General                                                                               | (   |
|------------------|---------------------------------------------------------------------------------------|-----|
| b General        | General Settings<br>- Current Version : 2.7.0 2019-06-22 09:21<br>Default Object Type | GMT |
|                  | default 'Host' linux                                                                  | •   |
|                  | Max Block count: jboss                                                                |     |
|                  |                                                                                       |     |
|                  |                                                                                       |     |
|                  |                                                                                       |     |
|                  |                                                                                       |     |
|                  |                                                                                       |     |
|                  |                                                                                       |     |

## 4.2.2 모니터링 인터페이스 오류

스카우터에서는 공통으로 우측 상단에 새로 고침, 최소화, 최대화 기능을 제공한다

| 화면 새로고침        |
|----------------|
| 출 ▫ ◻ → 화면 최대화 |
| 화면 최소화         |

오류 상황 :

해당 설정으로 화면조정을 할 경우 간혹 서비스 오류를 통해서 대시보드 화면이 정상적이지 않은 케이스가 발생한다.

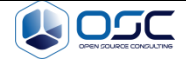

✔ 해결 방안 :

잘못된 서비스 요청으로 인한 서비스 화면이 오류시 초기 Dashbaord 환경으로 화 면을 Reset 할 수 있다.

Windows > Reset Perspective 선택

| ile | Management | Collector | Host | Object | Window | About         |
|-----|------------|-----------|------|--------|--------|---------------|
|     |            |           |      |        | Rese   | t Perspective |
|     |            | 14        |      | 1      | Prefe  | erences       |

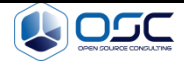

# 5. APPENDICES

## **5.1 Document Guidelines**

https://github.com/scouter-project/scouter

# 5.2 Project Migration Report Sections Omitted

N/A

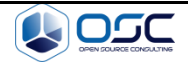